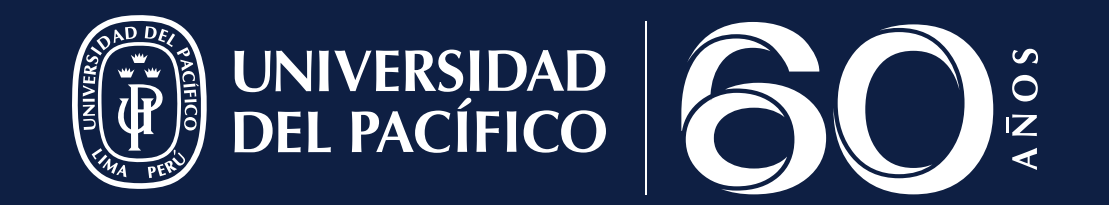

## ¡HOLA! SIGUE EL PASO A PASO

## DE NUESTRO PORTAL UP

Manual del proceso de postulación

Admisión 2023

# ÍNDICE

| Paso 1 | Colegio, modalidad y carrera   | Pág. 5  |
|--------|--------------------------------|---------|
| Paso 2 | Datos personales y de contacto | Pág. 9  |
| Paso 3 | Rendimiento académico          | Pág. 11 |
| Paso 4 | Padres o apoderados            | Pág. 14 |
| Paso 5 | Documentos requeridos          | Pág. 16 |
| Paso 6 | Pago de derecho de inscripción | Pág. 19 |
| Paso 7 | Términos y condiciones         | Pág. 21 |

## ANTES DE INICIAR TU PROCESO DE POSTULACIÓN

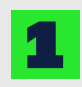

Si deseas iniciar con tu proceso de inscripción deberás crear tu usuario y contraseña como estudiante o egresado aquí: https://admision.up.edu.pe/postula-aqui/

Ingresa a la siguiente pestaña:

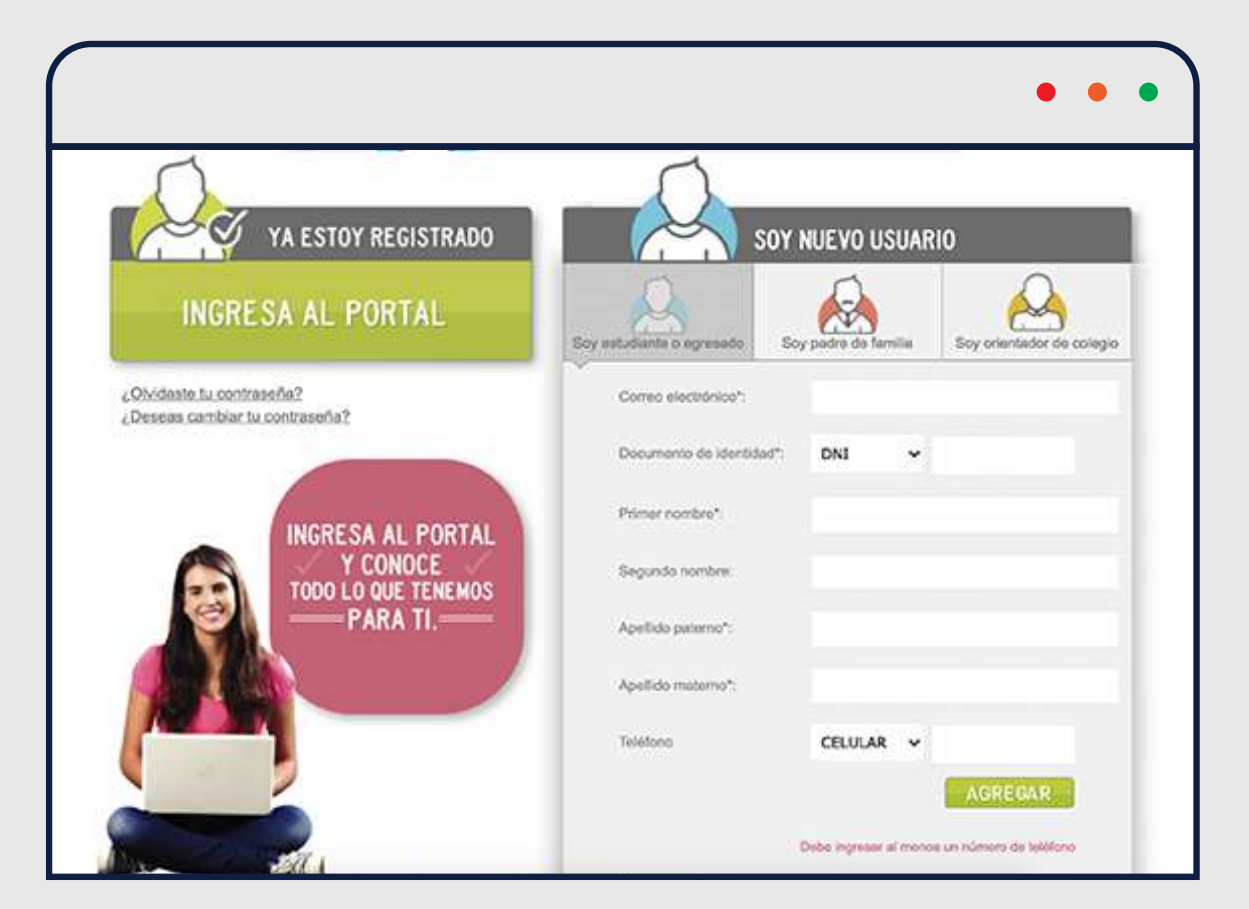

## ANTES DE INICIAR TU PROCESO DE POSTULACIÓN

### 2

Ingresa a **up.edu.pe/admision/portal** con tu usuario y contraseña.

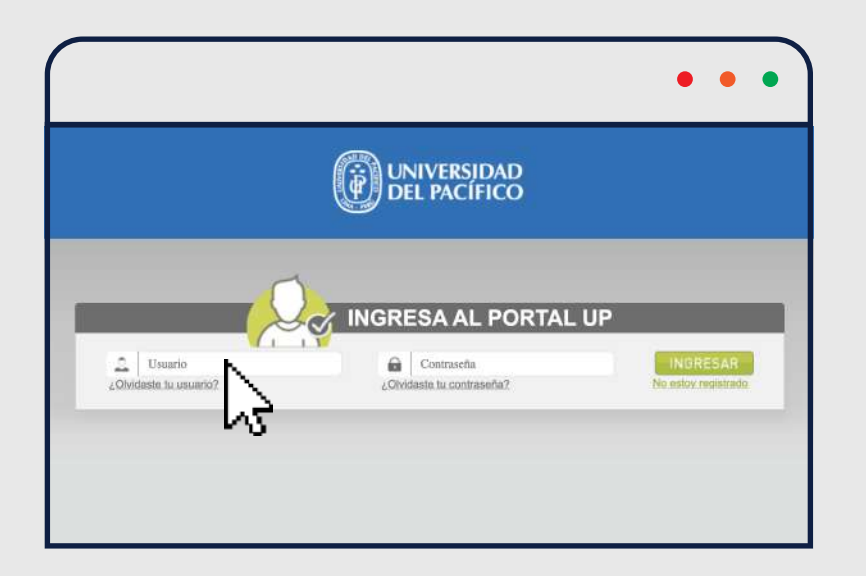

En caso no estés registrado, créate una cuenta en: **No estoy registrado.** 

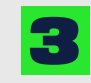

Dentro del **Portal UP**, da clic en la sección **Postula aquí** y luego ingresa a: **Inicia tu proceso de inscripción a Ias modalidades de admisión.** 

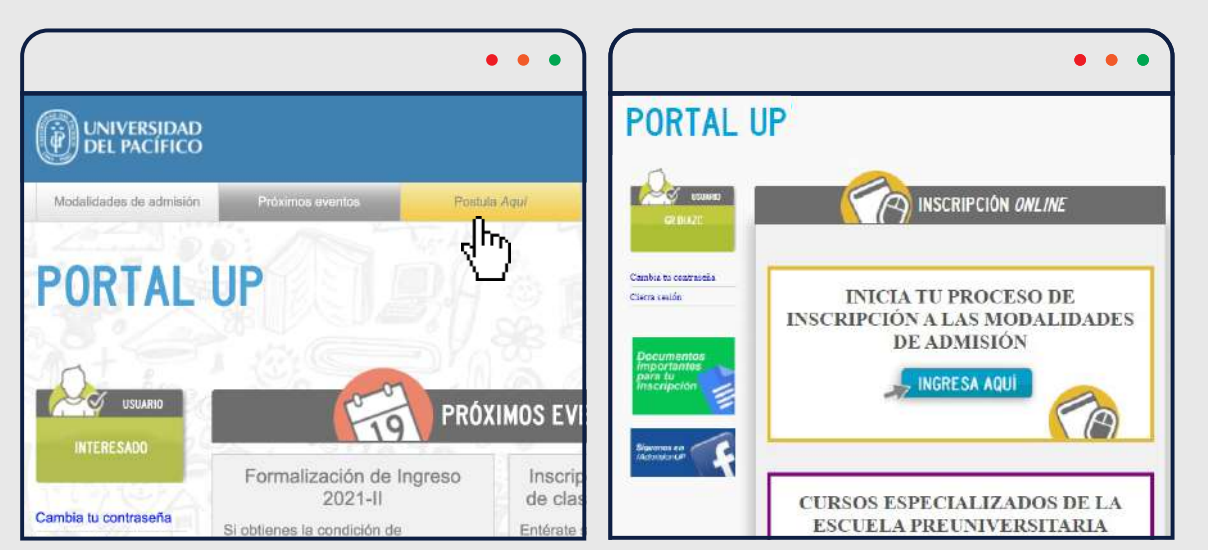

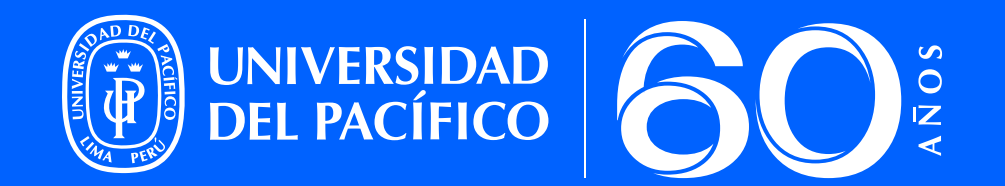

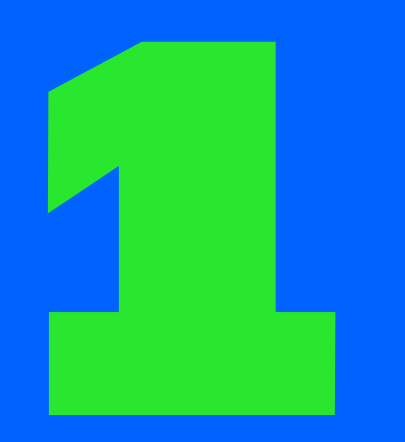

COLEGIO, MODALIDAD Y CARRERA

![](_page_4_Picture_4.jpeg)

5

![](_page_5_Picture_0.jpeg)

Selecciona tu **situación académica** y en **cuántos colegios estudiaste** de 3° a 5° de secundaria.

|                                  |                                                                                                    |                                                                                                    | • • •                                                                  |
|----------------------------------|----------------------------------------------------------------------------------------------------|----------------------------------------------------------------------------------------------------|------------------------------------------------------------------------|
| PORTAL U                         | P                                                                                                    | 5 A.S.                                                                                                    |                                                                        |
|                                  | C                                                                                                    |                                                                                                    |                                                                        |
| GRACIELAPRUEBA<br>GRACIELAPRUEBA | Información de Colegio de P                                                                                                | Procedencia                                                                                                    |                                                                        |
| rra sesión                       | Situación                                                                                                    | * ¿En cuántos<br>colegios                                                                                                    | *                                                                      |
| ocumentos<br>nportantes          | Académica:                                                                                                    | estudiaste de<br>3ero a 5to<br>secundaria?:                                                                                                   |                                                                        |
| guonos en                        | Nota:<br>Considerar que se deberán (<br>caso de haber estudiado en<br>La bósqueda del colegia por<br>la lista de opciones. | registrar los colegios de 5to a 3ero de secuno<br>más de un colegio durante los últimos tres a<br>ede demorar unos segundos, por favor, esper | daria (en ese orden), solo en<br>ños.<br>e a que el sistema le muestre |
| amiskonta                        | Modalidad de Postulación                                                                                                   |                                                                                                    |                                                                        |

2

Luego, ingresa el **nombre de tu colegio o colegios** donde estudiaste. La información se autocompletará.

| Situación<br>Académica:             | Estudiante                                                                            | *                                       | ¿En cuántos<br>colegios<br>estudiaste de<br>3ero a 5to | 1                            | *                            |
|-------------------------------------|---------------------------------------------------------------------------------------|-----------------------------------------|--------------------------------------------------------|------------------------------|------------------------------|
|                                     |                                                                                       |                                         | secundaria?:                                           |                              |                              |
| La bús<br>la lista                  | e haber estudiado en m<br>queda del colegio puedo<br>de opciones.                     | as de un colegio o<br>e demorar unos se | gundos, por favor, espe                                | anos.<br>re a que el sistema | le muestre                   |
| La bús<br>la lista<br>Ingresa tu co | e haber estudiado en m<br>queda del colegio puedo<br>de opciones.<br>Iegio actual (en | e demorar unos se<br>curso) o de        | igundos, por favor, espe<br>I <b>que egresaste</b>     | anos.<br>re a que el sistema | le muestre<br>Quitar Cologio |

**NOTA:** En caso no lo encuentres en la lista, envía un correo a **admision@up.edu.pe** para que puedan agregar tu colegio a la lista de opciones. Deberás especificar el nombre completo del colegio y la dirección. **Es importante ingresar la información correcta desde el primer paso** para que puedas continuar con el proceso de postulación.

![](_page_6_Picture_0.jpeg)

Si estas cursando 5° de secundaria o ultimo año de bachillerato, registra todas las competencias de 3° y 4° de secundaria. En caso tus notas por competencias estén expresadas en formato vigesimal puedes utilizar la tabla de conversión propuesta a continuación.

| Ingresa las o               | cantidades | de tus competencia          | as<br>como valor o | ero.                        |          | . * | Solicítala<br>Con la inform | a<br>ac |
|-----------------------------|------------|-----------------------------|--------------------|-----------------------------|----------|-----|-----------------------------|---------|
| 3                           | ro         | 41                          | 0                  | 5to (0                      | ocional) |     | conversión de               | e ti    |
| Letras                      |            | Letras                      |                    | Letras                      |          |     |                             |         |
| ¿Cuántas (AD)<br>obtuviste? | I          | ¿Cuántas (AD)<br>obtuviste? | 0                  | ¿Cuántas (AD)<br>obtuviste? | 0        |     |                             |         |
| ¿Cuántas (A)<br>obtuviste?  | 0          | ¿Cuántas (A)<br>obtuviste?  | 0                  | ¿Cuántas (A)<br>obtuviste?  | 0        |     | 17-20                       |         |
| ¿Cuántas (B)<br>obtuviste?  | 0          | ¿Cuántas (B)<br>obtuviste?  | 0                  | ¿Cuántas (B)<br>obtuviste?  | 0        |     | 13-16                       |         |
| ¿Cuántas (C)<br>obtuviste?  | 0          | ¿Cuántas (C)<br>obtuviste?  | 0                  | ¿Cuántas (C)<br>obtuviste?  | 0        |     | 11-12                       |         |
| ¿Total de<br>Competencias?  | 0          | ¿Total de<br>Competencias?  | 0                  | ¿Total de<br>Competencias?  | 0        |     | 0-10                        |         |

Para completar esta información, debes tener la **constancia de logro de aprendizaje. Solicítala aquí: <u>constancia.minedu.gob.pe</u>** Con la información de este documento, deberás realizar la conversión de tus notas usando la siguiente tabla:

| 17-20 | Logro destacado | AD |
|-------|-----------------|----|
| 13-16 | Logro esperado  | А  |
| 11-12 | En proceso      | В  |
| 0-10  | En inicio       | С  |

**NOTA:** Si eres **egresado**, deberás colocar tu orden de mérito de 3º o 4º, según el año en el que culminaste tus estudio.

![](_page_7_Picture_0.jpeg)

### Luego, en **Modalidad de Postulación**, da clic en **Agregar Modalidad.**

|                    |            | • • • |
|--------------------|------------|-------|
| dalidad de         | Postulacio | ón    |
| ampos Obligatorios |            |       |
| ampos Obligatorios |            |       |

#### 5

**Selecciona la modalidad** que te corresponde según lo indicado en el prospecto de admisión que se encuentra en el Portal UP.

![](_page_7_Picture_5.jpeg)

![](_page_7_Picture_6.jpeg)

Al seleccionar la modalidad, podrás elegir tu **carrera de interés**.

![](_page_7_Picture_8.jpeg)

8

![](_page_8_Picture_0.jpeg)

![](_page_8_Picture_2.jpeg)

### DATOS PERSONALES Y DE CONTACTO

![](_page_8_Picture_4.jpeg)

![](_page_9_Picture_0.jpeg)

Ingresa tu **información personal** así como **datos de contacto**. Es importante que revises que toda la información ingresada sea la correcta para poder continuar con los siguientes pasos.

| W and             |                        | MAG |
|-------------------|------------------------|-----|
|                   |                        |     |
| DA<br>PERSO       | TOS<br>INALES          | (7) |
| nformación Pers   | onal                   |     |
| Primer Nombre:    | GRACIELAPRUEBA         | *   |
| Segundo Nombre:   | GRACIELA               |     |
| Apellido Paterno: | GRACIELAPRUEBA         |     |
| Apellido Materno: | GRACIELAPR             | *   |
| Género:           | ● Femenino ○ Masculino |     |
| Fecha Nacimiento: | 01/06/2006             |     |
|                   |                        |     |

| a de                         | 0             |               | En 1           |          |     | 81 | 16 |  |
|------------------------------|---------------|---------------|----------------|----------|-----|----|----|--|
|                              |               | A) INS        | CRIPCIÓN (     | NLINE    |     |    |    |  |
| Pa <b>0 (</b>                | PERU          | 6—            | -0-            | (8)      | - 0 | •  | 6  |  |
| PERSO                        | OS<br>NALES   |               |                |          |     |    |    |  |
| Departamento:                | LIMA          |               |                |          |     | *  |    |  |
| Provincia:                   | LIMA          |               |                |          |     | v  | *  |  |
| Distrito:                    | SAN MIGUEL    |               |                |          |     | ٠  | *  |  |
| Dirección:                   | Δν.           | • *           | PACIFICO       |          | *   |    |    |  |
| Numeración:<br>(#, Mz, Lote) | 111           | *             | Interior/Dpto/ | Piso: 12 |     |    |    |  |
| Dirección Completa:          | AV. PACIFICO  | 111, INTERIOF | l: 12          |          |     |    |    |  |
| Referencia:                  |               |               |                |          |     |    |    |  |
| Teléfonos y Correo           | s Electrónico | 5             |                |          |     |    |    |  |
| Teléfono 1:                  |               | +51           | 989004428      | *        |     |    |    |  |
| Teléfono 2:                  |               | +51           | 989004428      |          |     |    |    |  |
|                              |               | 0903          | 2042@gmail.com |          |     | *  |    |  |

**NOTA:** Asegurate que la información que registres sea exactamente igual a la que figura en tu **DNI** y **documentos oficiales**.

![](_page_9_Picture_5.jpeg)

![](_page_10_Picture_0.jpeg)

![](_page_10_Picture_2.jpeg)

### RENDIMIENTO ACADÉMICO

![](_page_10_Picture_4.jpeg)

Valida los datos de tu colegio y de los años cursados de 3° a 5° año de secundaria. Revisa bien la información antes de continuar.

![](_page_11_Picture_2.jpeg)

![](_page_11_Picture_4.jpeg)

**Para quienes cursan 5° de secundaria**, registrar las notas obtenidas en 3° y 4° de secundaria, de acuerdo con el Enfoque de Competencias.

**En caso seas egresado 2021**, coloca la posición de mérito que obtuviste en 3° de secundaria y el rendimiento académico que obtuviste en 4° y 5° de secundaria.

**En caso seas egresado 2020**, coloca la posición de mérito que obtuviste en cada uno de los tres últimos años de secundaria.

![](_page_12_Picture_4.jpeg)

![](_page_12_Picture_5.jpeg)

![](_page_12_Picture_6.jpeg)

![](_page_12_Picture_7.jpeg)

![](_page_13_Picture_0.jpeg)

![](_page_13_Picture_2.jpeg)

### PADRES O APODERADOS

![](_page_13_Picture_4.jpeg)

![](_page_13_Picture_5.jpeg)

#### Ingresa los datos de tus padres y/o apoderados.

![](_page_14_Picture_2.jpeg)

### Es importante que registres al menos un padre y/o apoderado.

Considera que deben ingresarse los datos tal cual como aparece en su DNI y/o documentos oficiales.

![](_page_14_Picture_5.jpeg)

![](_page_14_Picture_6.jpeg)

![](_page_15_Picture_0.jpeg)

![](_page_15_Picture_2.jpeg)

### DOCUMENTOS REQUERIDOS

![](_page_15_Picture_4.jpeg)

![](_page_15_Picture_5.jpeg)

#### Aquí adjuntarás todos los documentos

solicitados por la Universidad del Pacífico.

|       |                                                                                                    | D 7 7 1 1 1                                                                                                    | 2.5                                                                                                    |     |
|-------|----------------------------------------------------------------------------------------------------|----------------------------------------------------------------------------------------------------|----------------------------------------------------------------------------------------------------|-----|
| 2     |                                                                                                    | - III G                                                                                                    | 20. J.S.                                                                                                    |     |
|       |                                                                                                    |                                                                                                    |                                                                                                    |     |
|       | 6 6 6 6 0                                                                                                    | 6                                                                                                    |                                                                                                    | 7   |
|       | DOCUMENTOS<br>DECUERTOS                                                                                                    |                                                                                                    |                                                                                                    |     |
| -     | REQUERION                                                                                                    |                                                                                                    |                                                                                                    |     |
| La    | rga los siguientes documentos                                                                                                    |                                                                                                    |                                                                                                    |     |
|       | Debido a la emergencia nacional, algunos colegios nodrían presentar dificultades                                                                                                    | nara entrenar                                                                                                    |                                                                                                    |     |
|       |                                                                                                    |                                                                                                    |                                                                                                    |     |
|       | determinada documentación a sus alumnos y/o egresados. Por ello, ponemos a ti                                                                                                    | disposición la                                                                                                    | "Carta                                                                                                    |     |
|       | determinada documentación a sus alumnos y/o egresados. Por ello, ponemos a tr<br>de Compromiso de Entrega de Documentos" para que puedas gestionar tu inscrip<br>descarar v revisar los detalles de dicho documento a través del siculente enlace                                                                                                    | u disposición la<br>oción. Te invitan                                                                                              | "Carta<br>105 a                                                                                                    |     |
|       | determinada documentación a sus alumnos y/o egresados. Por elio, ponemos a t<br>de Compromiso de Entrega de Documentos' para que puedas gestionar tu inscrip<br>descargar y revisar los detalles de dicho documento a través del siguiente enlace                                                                                                    | u disposición la<br>oción. Te invitan                                                                                              | "Carta<br>105 a                                                                                                    |     |
|       | determinada documentación a sus alumnos y/ó egresados. Por elio, ponemos a t<br>de Compromiso de Entrega de Documentos' para que puedas gestionar tu inscrip<br>descargar y revisar los detalles de dicho documento a través del siguiente enlace<br>Admisión 2023 (inicio de clases en marzo de 2023):                                                                                                    | disposición la<br>oción. Te invitan                                                                                                | "Carta<br>105 a                                                                                                    |     |
|       | determinada docimentación a sus alumnos y/o egresados. Por ello, nonemos a to<br>de Compromiso de Entrega de Documentos' para que puedas oestionar tu inscrip<br>descargar y revisar los detalles de dicho documento a través del siguiente enlace<br>Admisión 2023 (inicio de clases en marzo de 2023):<br><u>Lotat de Compromiso de Entrega de Documentos para Egresad</u><br>y/o Reachimento / de suru                                                                                                    | u disposición la<br>ción. Te invitan<br>los de Secund                                                                              | "Carta<br>105 a<br><u>arta</u>                                                                                                    |     |
|       | determinada documentación a sus alumnos y/o egresados. Por ello, ponemos a to<br>de Compromiso de Entrega de Documentos" para que puedas gestionar tu inscrip<br>descargar y revisar los detalles de dicho documento a través del siguiente enlace<br>Admisión 2023 (inicio de clases en marzo de 2023):<br>Larta de Compromiso de Entrega de Documentos para Egresad<br>y/o Bachillerato (clic. aquí).                                                                                                    | u disposición la<br>oción. Te invitan<br>los de Secund                                                                             | "Carta<br>105 a<br><u>aria</u>                                                                                                    |     |
|       | <ul> <li>detarminada documentación a sus alumnos y/o egresados. Por ello, ponemos a la de Compromiso de Entrega de Documentos" para que puedas gestionar tu inscrip descargar y revisar los detalles de dicho documento a través del siguiente enlace</li> <li>Admisión 2023 (inicio de dases en marzo de 2023):         <ul> <li><u>L Carta de Compromiso de Entrega de Documentos para Egresad y/o Bachillerato (clic. aquí)</u></li> </ul> </li> <li>Por otro lado, antes de cargar tus documentos, toma en cuenta que la revisión de solo si son cargados en su totalidad.</li> </ul>                                                                                                    | u disposición la<br>oción. Te invitan<br>los de Secund<br>e los mismos pr                                                          | "Carta<br>105 a<br><b>aria</b><br>ocederá                                                                                                   |     |
|       | determinada documentación a sus alumnos y/o egresados. Por ello, ponemos a la<br>de Compromiso de Entrega de Documentos' para que puedas oestionar tu inscrip<br>descargar y revisar los detalles de dicho documento a través del siguiente enlace<br>Admisión 2023 (inicio de clasas en marzo de 2023):<br><u>Larta de Compromiso de Entrega de Documentos para Egresad</u><br>y/o Bachillerato (clic aquí).<br>Por otro lado, antes de cargar tus documentos, toma en cuenta que la revisión de<br>solo si son cargados en su totalidad.                                                                                                    | u disposición la<br>oción. Te invitan<br>los de Secund<br>e los mismos pr                                                          | "Carta<br>105 a<br>a <u>rta</u><br>ocederá                                                                                                  | W   |
|       | determinada documentación a sus alumnos y/o egresados. Por ello, ponemos a la de Compromiso de Entrega de Documentos" para que puedas gestionar tu inscriptos descargar y revisar los detalles de dicho documento a través del siguiente enlace:            Admisión 2023 (inicio de clases en marzo de 2023):             Lacata de Compromiso de Entrega de Documentos para Egresad y/o Bachillerato (clic. aquí).             Por otro lado, antes de cargar tus documentos, toma en cuenta que la revisión de solo si son cargados en su tatalidad.             Descripción de Documentes                                                                                                    | u disposición la<br>ción. Te invitan<br>los de Secund<br>e los mismos pr<br>Estedo                                                 | "Carta<br>105 a<br>aria<br>ocederá<br>Cargar                                                                                                | Ver |
| 1     | detarminada documentación a sus alumnos y/o egresados. Por ello, ponemos a to<br>de Comoroniso de Entread de Documentos' para que puedas gestionar tu inscrip<br>descargar y revisar los detalles de dicho documento a través del siguiente enlace:<br>Admisión 2023 (inicio de clases en marzo de 2023):<br><ul> <li>L. Carta de Compromiso de Entrega de Documentos para Egresad<br/>y/o Bachillerato. (clic aquí).</li> <li>Por otro lado, antes de cargar tus documentos, toma en cuenta que la revisión de<br/>solo si son cargados en su totalidad.</li> <li>Descripción de Documentos</li> <li>Ereve ensayo personal, en el cual el postulante relaciona uno de los temas propuestos con su<br/>inferés vocacional y su potonal continbución al desarrollo de la comunidad (extensión del texto:<br/>marmo dos carse, letro Calthunginto 11, espacios ismple) el ce aguí.</li> </ul>                                                                                                    | u disposición la<br>color. Te invitan<br>los de Secund<br>e los mismos pr<br>Estedo<br>Pendiente                                   | "Carta<br>tos a<br>aria<br>ocederá<br>Cargar                                                                                                | Ver |
| 1     | detarminada documentación a sus alumnos y/o egressados. Por ello, ponemos a la de Compromiso de Entrega de Documentos" para que puedas gestionar tu inscripto descargar y reviser los detalles de dicho documentos a través del siguiente enlace.            Admisión 2023 (inicio de clases en marzo de 2023):             Admisión 2023 (inicio de clases en marzo de 2023): <u>L.Carta de Compromiso de Entrega de Documentos para Egressad y/o Bachillerato (clic anuí)</u> Por otro lado, antes de cargar tus documentos, toma en cuenta que la revisión de solo si son cargados en su totalidad.                  Descripción de Documentos                 Breve ensayo personal, en el cual el postulante relaciona uno de los temas propuestos con su inferés vocacional y su polencial contribución al de acorolo simple) clac aguíl                 Constancia de Logros de Aprendizaje, Certificado de Estudios, en casos excepcionales, tas                                                                                                    | u disposición la<br>cción. Te invitan<br>los de Secund<br>e los mismos pri<br>Estedo<br>Pendiente                                  | "Carta<br>105 a<br>aria<br>ocederá<br>Cargar                                                                                                | Ver |
| 1     | determinada documentación a sus alumnos y/o egresados. Por ello, nonemos a la de Compromiso de Entrega de Documentos' para que puedas oestionar tu inscriptionar y revisar los detalles de dicho documento a través del siguiente enlace. <ul> <li>Admisión 2023 (inicio de clasas en marzo de 2023):</li> <li>Lacata de Compromiso de Entrega de Documentos para Egresad y/o Bachillerato (clic aqui).</li> <li>Por otro lado, antes de cargar tus documentos, toma en cuenta que la revisión de solo si son cargados en su totalidad.</li> <li>Descripción de Documentos</li> <li>Ereve ensayo personal en el cuel el postularte relaciona uno de los tenas propuestos con su inferés vocacional y su polencial contribución al de agruí!</li> <li>Constancie de Logros de Aprendizijo. En españo de server que entra su casta resultadas por el colegio Los escráres debrán gresentar sus castacaciones de 3 * 8 5 * 6 de escundara?</li> <li>Servicio de secundara?</li> <li>Servicio de cargo el conservicio de la consentencia de la tensión del texto: máximo dos caras, letra Calibri light 11, españo simple) ele aguí</li> <li>Constancie de escundara?</li> <li>Servicio de secundara de la consentidad cuestoria por el colegio Los esculares debrán gresentar sus castacaciones de 3 * 8 5 * 6 de</li> </ul> <li>A descundara de la consenta debrán presentar sus castacaciones de 3 * 8 5 * 6 de</li>                                                                                                    | u disposición la<br>color. Te invitan<br>los de Secund<br>e los mismos pr<br>Estado<br>Pendiente                                   | "Carta<br>105 a<br>aria<br>ocederá<br>Cargar                                                                                                | Ver |
| 1     | determinada documentación a sus alumnos y/o egresados. Por ello, ponemos a la de Compromiso de Entrega de Documentos" para que puedas gestionar tu inscripto descargar y revisar los detalles de dicho documento a través del siguiente enlacer <ul> <li>Admisión 2023 (inicio de clases en marzo de 2023):</li> <li>Lacata de Compromiso de Entrega de Documentos para Egresad y/o Bachillerato (clic. aqui).</li> <li>Por otro lado, antes de cargar tus documentos, toma en cuenta que la revisión de solo si son cargados en su totalidad.</li> <li>Descripción de Documentos</li> <li>Ereve ensayo personal, en el cual el postulante relaciona uno de los temas propuestos con su interés vocacional y su polocial contribución al desarrollo de la comunidad (extensión del texto: máxmo dos cares. letra Calificianti, espacio simple) <u>clic. aqui</u>.</li> <li>Constancia de Aprendizajo. Certificado de Estudios en casos excoepcionales, las secundarias. La constancia de Logres de bareña presentar sus calificaciones de 3º a 5º de econdara". Los Egresados doeán presentar sus calificaciones de 1º a 5º do econdara". Los Egresados doeán presentar sus calificaciones de 1º a 5º do</li> </ul> <li>Constancia de Logres de Aprendizajo. Certificado de Estudios, presentar sus calificaciones de 1º a 5º do econdara". Los Egresados debarán presentar sus calificaciones de 1º a 5º do econdara". Los Egresados debarán presentar sus calificaciones de 1º a 5º do econdara". Los Egresados debarán presentar sus calificaciones de 1º a 5º do</li>                                                                                                    | u disposición la<br>occión. Te invitan<br>los de Secund<br>e los mismos pro<br>Estado<br>Pendiente<br>Pendiente                    | "Carta<br>105 a<br>artia<br>occederá<br>Cargar<br>T                                                                                         | Ver |
| 1     | determinada documentación a sus alumnos y/ó egresados. Por ello, ponemos a la de Compromiso de Entrega de Documentos" para que puedas oestionar tu inscriptidescargar y revisar los detalles de dicho documento a través del siguiente enlacer <ul> <li>Admisión 2023 (inicio de clasas en marzo de 2023):</li> <li>Larata de Compromiso de Entrega de Documentos para Egresad</li></ul>                                                                                                    | u disposición la<br>occión. Te invitan                                                                                             | "Carta<br>105 a<br>artia<br>occederá<br>Cargar<br>Toto<br>Cargar                                                                            | Ver |
| 1 2 3 | determinada docimentación a sus alumnos y/o egresados. Por ello, nonemos a la de compromiso de Entrega de Documentos' para que puedas oscionar tu inscriptiona descargar y revisar los detalles de dicho documento a través del siguiente enlacer           Admisión 2023 (inicio de clases en marzo de 2023):           Admisión 2023 (inicio de clases en marzo de 2023): <b>1.</b> <u>Carta de Compromiso de Entrega de Documentos para Egresado y/o Bachillerato (clic.auti).              Por otro lado, antes de cargar tus documentos, toma en cuenta que la revisión de solo si son cargados en su totaldad.              Ereve ensayo personal en el cual el postulante relaciona uno de los temas propuestos con su interás vocacional y su potencial contribución al desarrollo de la convenidad (extensión del texto: máxmo dos caras, letra Caltori light 11, espacio simple) <u>clic aquí</u>             Constancia de Logros de Aprendizaje. Cuelto de Estudios, en casos excepcionales, las iltoretas fimadas y selladas por el clegio. Los escrates deberán prosentar sus calificaciones de 3* a 5 * de escundaria". La Constancia de Logros de Aprendizaje. CuE/DIGE, es encuentar depublico el Oficio NUMEID Nº 2002-0200 MNEDU JUMOLED JUMOLED JUMOL</u> | u disposición la<br>occión. Te invitan<br>i<br>los de Secund:<br>e los mismos pro<br>Estedo<br>Pendiente<br>Pendiente<br>Pendiente | "Carta<br>105 a<br>artia<br>occederá<br>Cargar<br>Toto<br>Toto<br>Toto<br>Toto<br>Toto<br>Toto<br>Toto<br>Tot                               | Ver |
| 1 2 3 | determinada docimentación a sis alumnos y/ó egresados. Por ello, ponemos a la de Compromiso de Entrega de Documentos' para que puedas oestionar tu inscriptidescargar y revisar los detalles de dicho documento a través del siguiente enlacer de Compromiso de Entrega de Documentos para Egresado (De Documentos para Egresado).            •••••••••••••••••••••••••••••                                                                                                    | u disposición la<br>occión. Te invitan<br>los de Secund:<br>e los mismos pro<br>Estado<br>Pendiente<br>Pendiente<br>Pendiente      | "Carta<br>nos a<br>aria<br>ocederá<br>Cargar<br>T<br>T<br>T<br>T<br>T<br>T<br>T<br>T<br>T<br>T<br>T<br>T<br>T<br>T<br>T<br>T<br>T<br>T<br>T | Ver |

> Para completar la información en este paso, debes tener todos los documentos que indica el prospecto de admisión según tu modalidad elegida.

> En cada ítem, solo podrás cargar un archivo. Si tuvieras documentos con más de 1 pagina, deberás convertirlos a pdf o jpg y cargarlos en un solo archivo.

> En este paso, también encontrarás las pautas del ensayo.

> En el caso que alguno de tus documentos sea observado, se enviará un correo con el detalle para ser subsanado.

#### **Importante:**

> En caso no contaras con la Constancia de Logros de Aprendizaje, puedes presentar tu libreta de notas acompañada de una carta de compromiso (formato disponible para descarga en el Portal UP).

> En caso de los egresados que no contarán con la Constancia de Rendimiento Académico, pueden presentar la información en la carta de compromiso.

> Ambas excepciones aplican únicamente para el proceso de inscripción pero los documentos oficiales deberán ser entregados como parte del proceso de formalización de ingreso, según las fechas establecidas.

![](_page_16_Picture_13.jpeg)

![](_page_17_Picture_0.jpeg)

Antes de continuar con el paso 6, es muy importante que **valides el número de DNI ingresado sea correcto** para prevenir errores en la generación de la boleta de pago. Si necesitas editarlo, regresa al paso 2. Si está todo conforme, da clic en siguiente.

![](_page_17_Picture_2.jpeg)

![](_page_17_Picture_3.jpeg)

![](_page_17_Picture_4.jpeg)

![](_page_18_Picture_0.jpeg)

![](_page_18_Picture_2.jpeg)

### PAGO DE DERECHO DE INSCRIPCIÓN

![](_page_18_Picture_4.jpeg)

![](_page_18_Picture_5.jpeg)

El pago puedes hacerlo de dos maneras sencillas: **online y presencial**. Aquí te explicamos cómo.

![](_page_19_Picture_2.jpeg)

#### a. 100% online:

Dando clic en el botón **Realizar pago** usando cualquiera de estas tarjetas.

![](_page_19_Figure_5.jpeg)

#### b. Presencial:

Puedes realizar el pago de forma presencial en el banco a partir de 24 horas después de haberse generado el código de pago.

![](_page_19_Picture_8.jpeg)

**NOTA:** Si no deseas realizar el pago en ese momento, puedes continuar con el proceso, pero para hacer válida la inscripción deberás realizar el pago. En este paso se generará la boleta de pago. Dicha boleta tendrá vencimiento en el mes de febrero de 2022 lo cual te permite postular en cualquiera de nuestros grupos de evaluación de agosto, octubre, noviembre o febrero. Cualquier inconveniente respecto al pago o generación de la boleta, comunicarse al correo admision@up.edu.pe

![](_page_19_Picture_11.jpeg)

![](_page_20_Picture_0.jpeg)

![](_page_20_Picture_2.jpeg)

## TÉRMINOS Y CONDICIONES

![](_page_20_Picture_4.jpeg)

![](_page_20_Picture_5.jpeg)

#### La autorización de uso de datos, si bien no es obligatoria, nos permite hacer un proceso de evaluación virtual

en nuestros términos de calidad y estar en contacto contigo para mantenerte informado sobre el avance del proceso. Te sugerimos revisar el prospecto de admisión detalladamente y declarar la conformidad sobre los términos establecidos.

![](_page_21_Picture_3.jpeg)

Términos v

condiciones

## ilisto!

Cuando el área de admisión haya validado que toda tu información y documentación ingresada en el Portal UP sea correcta, recibirás un correo de **INSCRIPCIÓN EXITOSA**.

Es muy importante que revises a detalle toda la información que se encuentra en este correo ya que incluye información importante sobre tus evaluaciones y los siguientes pasos del **PROCESO DE EVALUACIÓN.** 

![](_page_22_Figure_3.jpeg)

![](_page_22_Picture_5.jpeg)

Si tienes dudas o preguntas en alguna parte del proceso, no dudes en comunicarte con nosotros para ayudarte.

![](_page_23_Figure_1.jpeg)

![](_page_24_Picture_0.jpeg)